## **Text hyperlink**

- 1. Go to website you will hyperlink to
- 2. Copy website URL
- 3. Type text in PowerPoint that you want to hyperlink
- 4. Use mouse to select text in PowerPoint
- 5. Go to Insert Hyperlink (or right-click hyperlink)

6. Paste URL in address textbox (and make sure your selected text shows at the top next

to text to display)

## **Picture hyperlink**

- 1. Go to website you will hyperlink to
- 2. Copy website URL
- 3. Select (click on) picture you are going to hyperlink
- 4. Go to Insert Hyperlink (or right-click hyperlink)
- 5. Paste URL in address textbox

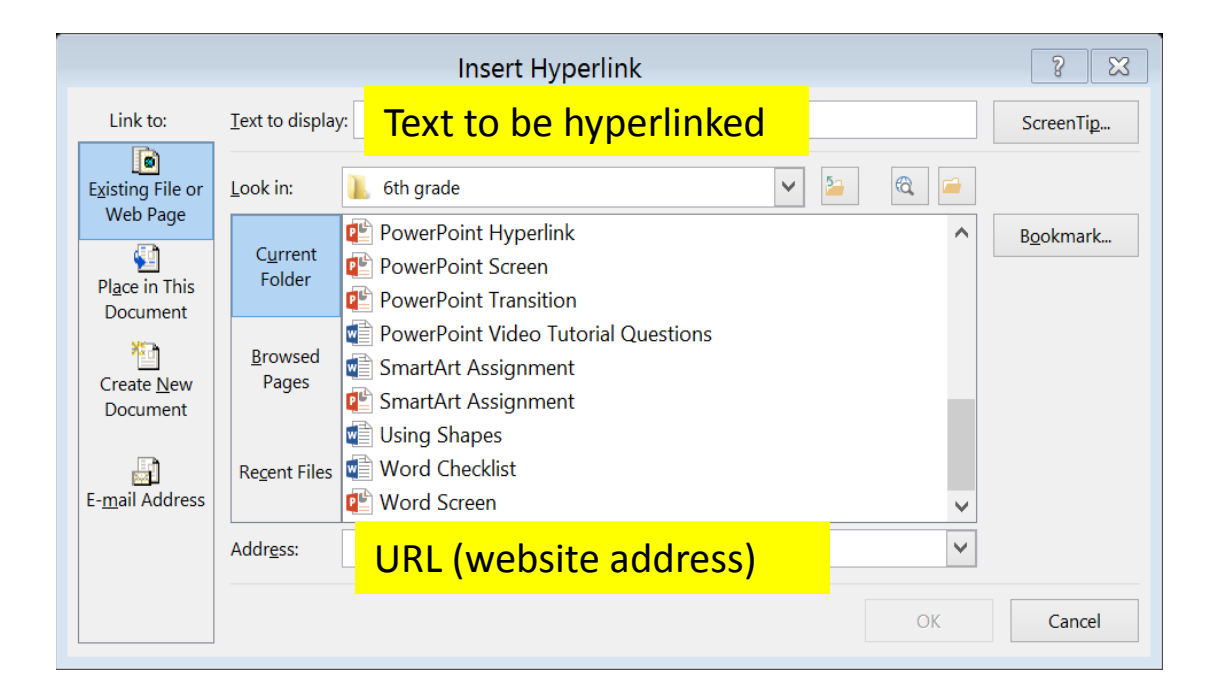